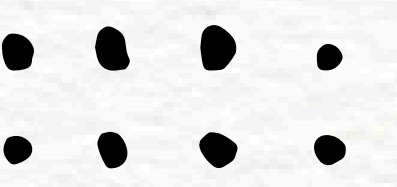

SISTEMA DE SAÚDE PMMG/CBMMG/IPSM

# TEM INTERESSE EM CREDENCIAR COM O IPSM?

SIGA O PASSO A PASSO

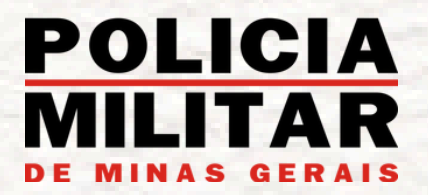

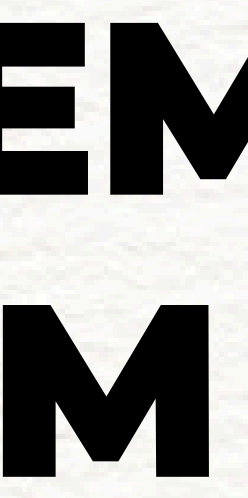

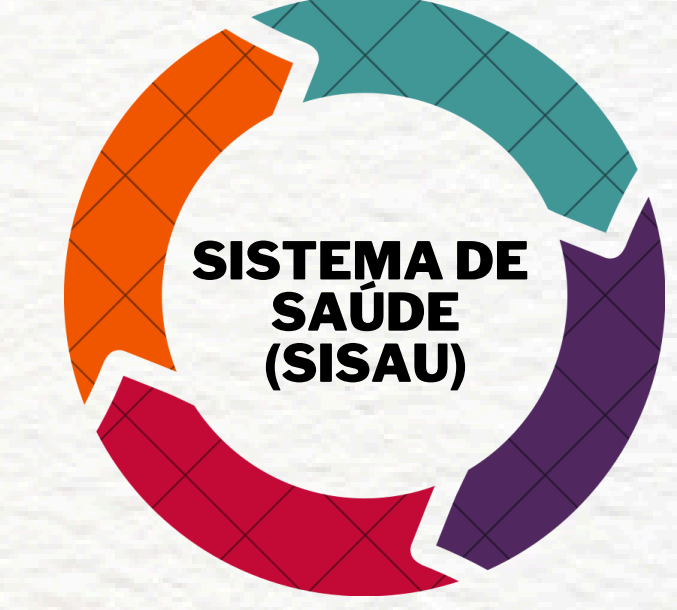

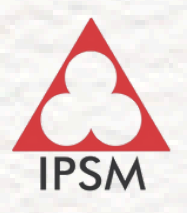

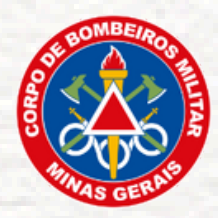

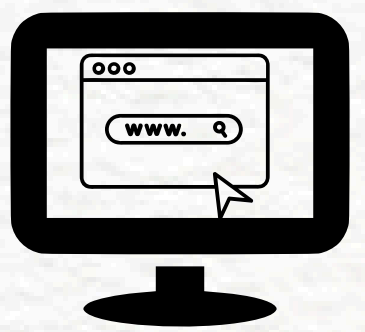

# 1° Passo - Acesse o site: https://www.ipsm.mg.gov.br/editais.asp

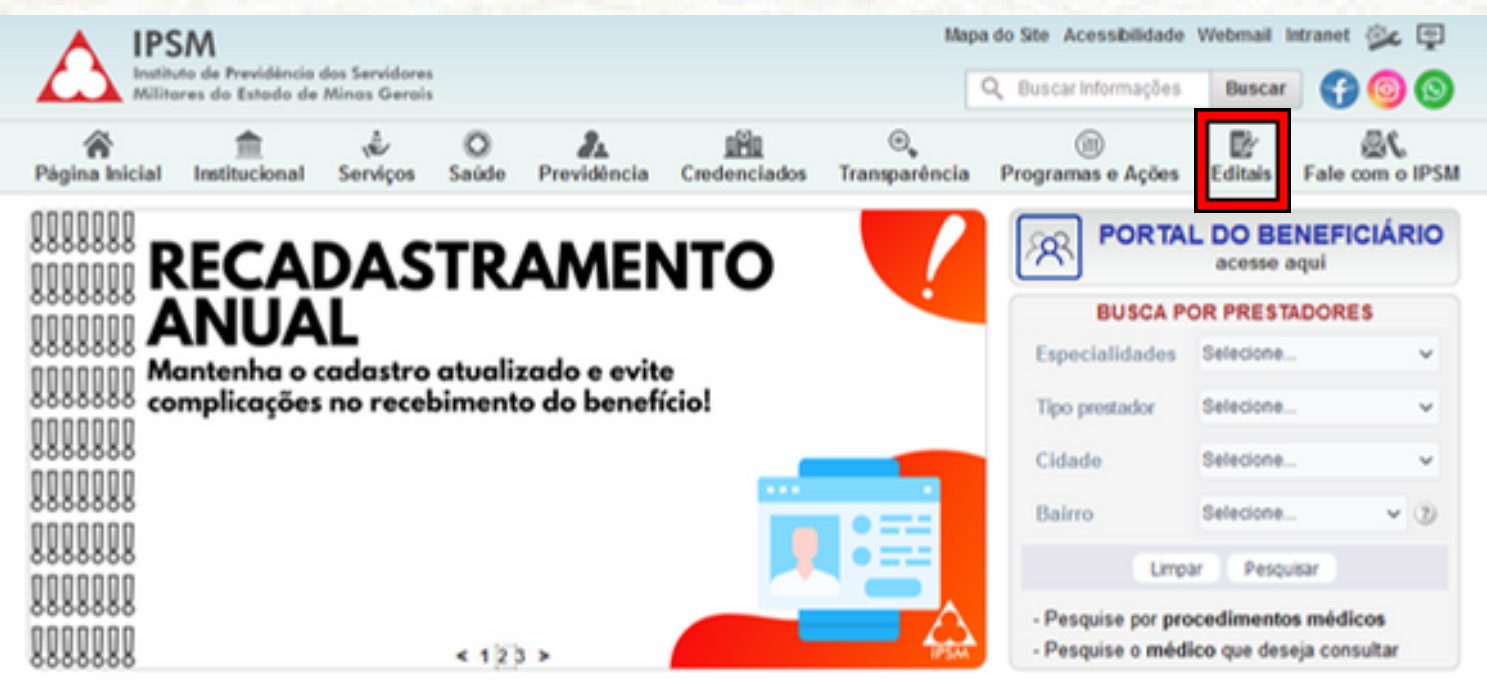

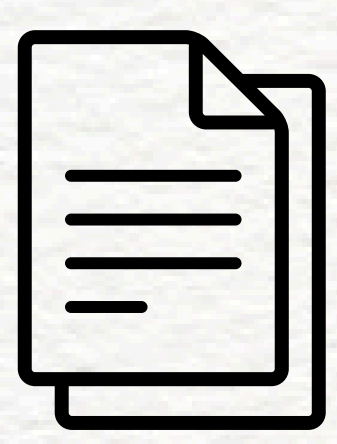

### 2º Passo - Selecione o Edital em que deseja credenciar.

Entidades prestadoras de serviços de assistência à saúde, interessadas em credenciar-se no Sistema de Saúde da PMMG-CBMMG-IPSM.

### Acesse abaixo os editais vigentes:

- Edital de Credenciamento nº
- Edital de Credenciamento nº

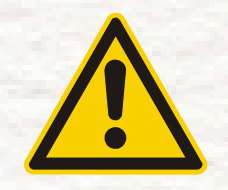

## Lembre-se: É imprescindível a leitura do Edital.

A habilitação e contratação se dará conforme a necessidade e/ou conveniência administrativa do IPSM.

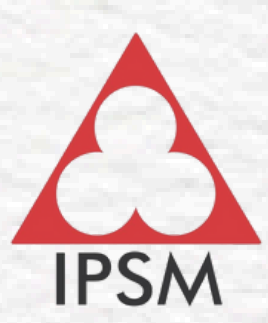

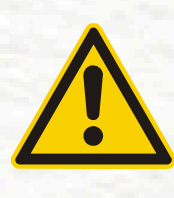

Após a leitura do Edital, é necessário estar com toda a documentação, segundo o Anexo II.

ANEXO II - Relação de documentos necessários para habilitação ao credenciamento.

A falta de documento implicará a Inabilitação do interessado.

|   |   | $\sim$ | /            |        | $\sim$     |              |
|---|---|--------|--------------|--------|------------|--------------|
|   |   | -      | $\checkmark$ | $\sim$ |            | $\checkmark$ |
|   |   | $\sim$ |              |        |            |              |
|   |   |        | ~            |        |            |              |
|   |   |        |              |        |            | 1            |
|   | X | ĺ.     |              |        | 2          |              |
| F | / |        | -            | 2      | \ <b>-</b> |              |
|   |   |        |              |        | 2          | <b>J</b>     |
|   |   |        |              |        |            |              |
|   |   |        |              |        |            | K (          |
|   |   |        |              |        |            |              |

# 3º Passo - Preencha o Cadastro de Interessados: CPF ou CNPJ, CPF do Responsável, Edital, Tipo de Serviço, logo após, digite o código de segurança e clique em iniciar.

### CADASTRO DE INTERESSADOS

O cadastro deverá ser realizado após leitura do Edital ao gual tem interesse no credenciamento.

A habilitação ao credenciamento se dará conforme a necessidade e/ou conveniência da Administração.

CPF/CNPJ: \*

CPF Resp. Cadastro: \*

C

Digite os caracteres

Limpar

mais Nosso sistema é compatível com o Mozilla Firefox.

Caso os pop-ups estejam bloqueados, a nova tela não abrirá.

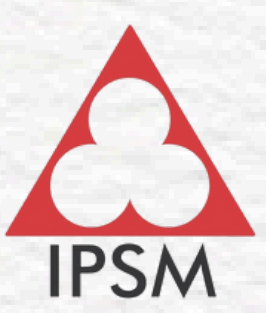

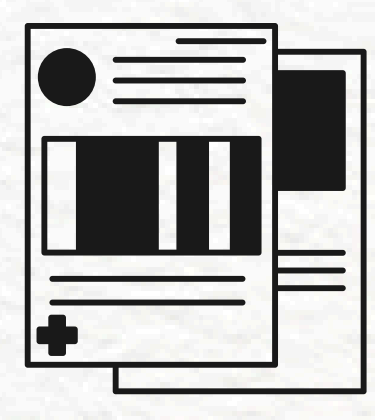

# 4° Passo - Preencha todos os dados da Empresa, posteriormente clique em incluir Cadastro.

**Obs:** Não se esqueça de selecionar as Especialidades, Consultas, Procedimentos e Exames.

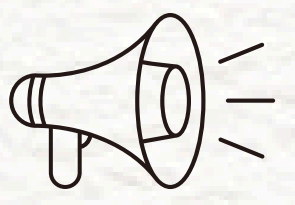

As Especialidades deverão ser preenchidas conforme o Corpo Clínico e com Registro no Conselho da Respectiva Categoria.

## Os procedimentos deverão ser preenchidos conforme os códigos Sisau.

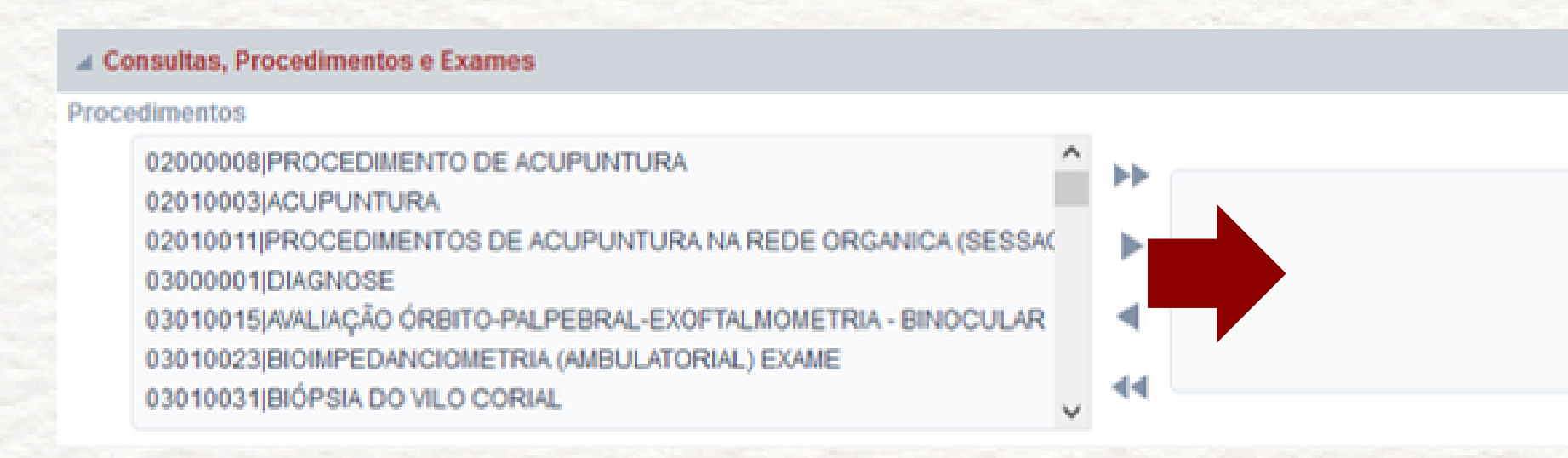

(Caso não tenha a Tabela Sisau, solicitar por e-mail: documentos.convenios@ipsm.gov.br)

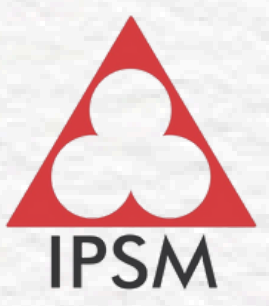

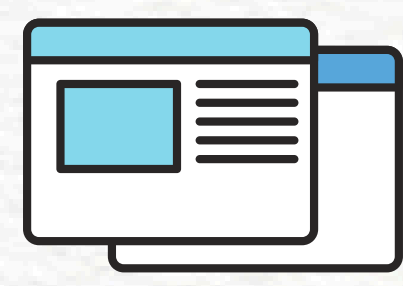

5° Passo: Preencha os dados do Responsável(eis) Técnico(s), Corpo Clínico, Responsável legal e Informações adicionais. Após completar, emitir o requerimento em "Gerar PDF", do edital de credenciamento.

| REQUERIMENTO DE CREDENCIAMENTO |        |            |               |               |             |        |  |  |  |  |
|--------------------------------|--------|------------|---------------|---------------|-------------|--------|--|--|--|--|
| Voltar                         | Salvar | Documentos | Resp. Técnico | Corpo Clínico | Resp. Legal | Inf. A |  |  |  |  |
|                                |        |            | <b>•</b>      |               |             |        |  |  |  |  |

Clique no botão "Responsável Técnico", preencha todos os dados do Responsável Técnico. Salve no disquete e clique em "Voltar". Caso tenha mais de um Responsável Técnico clique em "Novo" para incluir outra aba.

| RESPON | RESPONSÁVEL TÉCNICO |            |          |     |      |  |  |  |  |  |
|--------|---------------------|------------|----------|-----|------|--|--|--|--|--|
| Voltar | Novo                |            |          |     |      |  |  |  |  |  |
|        | Conselho*           | UF *       | Número * | CPF | Nome |  |  |  |  |  |
| •×     | Selecione           | Selecion * |          |     |      |  |  |  |  |  |

Clique no botão "Corpo Clínico", preencha todos os dados do profissional. Salve no disquete e clique em "Voltar". Caso tenha mais de um profissional no Corpo Clínico, clique em "Novo" para incluir outra aba.

| I | CORPO CLÍNICO |     |             |                |
|---|---------------|-----|-------------|----------------|
|   | Voltar   Novo |     |             |                |
|   | Nome          | CPF | Conselho    | UF Nº Conselho |
|   |               |     | Selecione * |                |

Clique no botão "Responsável Legal", preencha todos os dados do Responsável Legal. Salve no disquete e clique em "Voltar". Caso tenha mais de um Responsável Legal clique em "Novo" para incluir outra aba.

| RESPON | ISÁVEL |       |     |           |                |          |        |           |           |    |             |      |   |
|--------|--------|-------|-----|-----------|----------------|----------|--------|-----------|-----------|----|-------------|------|---|
| Votar  | Novo   |       |     |           |                |          |        |           |           |    |             |      |   |
|        | Nome * | CPF • | RG* | 0. Exp. * | Dt. Nascimento | Telefone | E-mail | Função *  | Conselho  | UF | Nº<br>Cons. | CEP: |   |
| B ×    |        |       |     |           |                |          |        | Selecione | Selecione | ×  |             |      | 9 |

Clique no botão "Informação Adicionais", preencha os "Equipamentos, Exames, (Instalações Equoterapia somente se for o caso do Edital), Instalações Físicas e Serviços". Caso não esteja na lista, preencha em "Outros" e clica em Salvar.

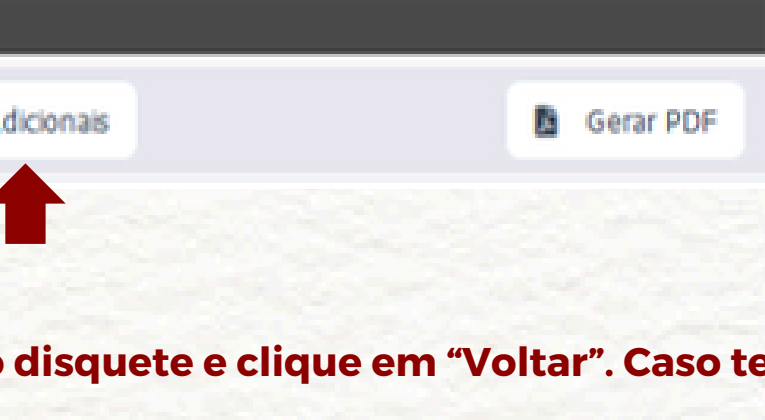

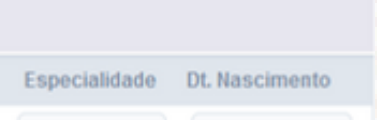

Dt. Nascimento

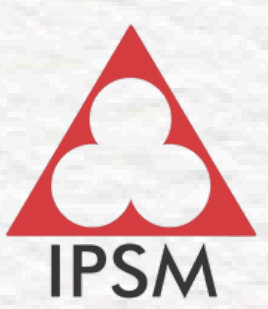

### O que é o Requerimento de Credenciamento?

O Requerimento é o documento que formaliza o interesse no credenciamento. É a parte do sistema no qual foi preenchido no 4° Passo. Certificando-se de que todas as informações estão completas, deverá "Gerar PDF" **Gerar PDF** e os Responsável (eis) Legal(ais) precisará assinar e datar. Após a assinatura, terá que scanear este documento e inserir na aba "Documentos"

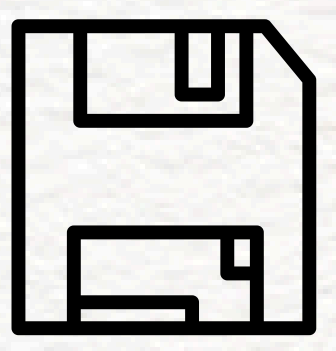

6° Passo: Clique em "Documentos"

Anexe um documento por vez, em Formato PDF (conforme relação do anexo II), selecione o arquivo e clique no disquete ao lado esquerdo para salvar o documento. O mesmo aparecerá como "Entregue

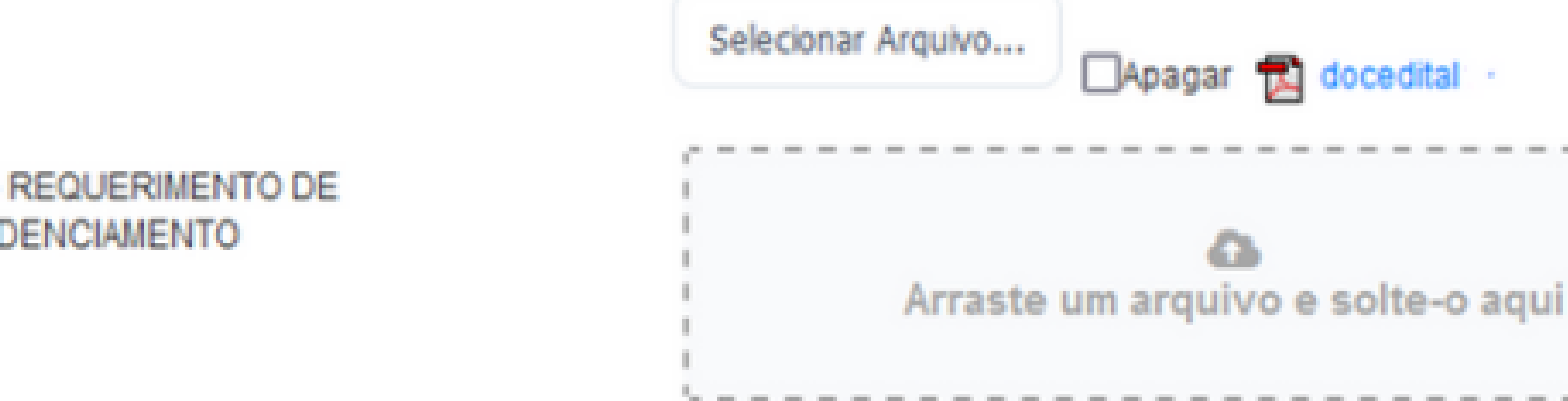

ENTREGUE

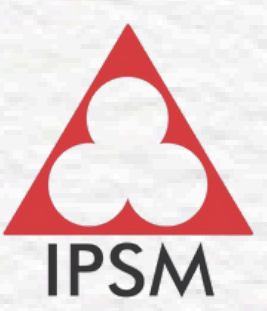

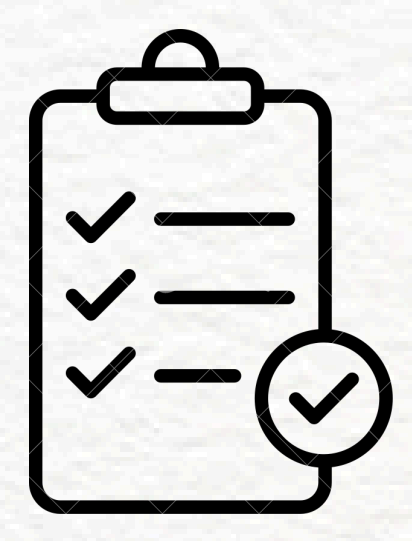

Após ter realizado todo o cadastro, o Status aparecerá como: "Em Análise ou Apto para Análise". Poderá acompanhar o Status do processo via sistema e nos acionar para qualquer orientação.

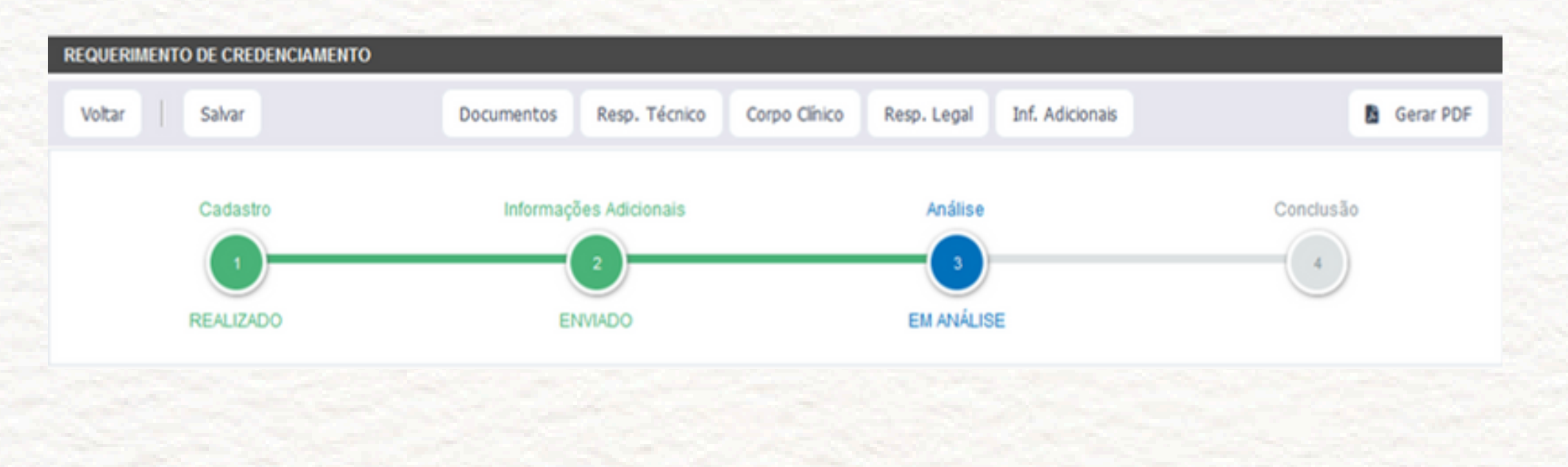

### Meios de Comunicação

Telefones para contato para esclarecimentos de dúvidas: (31) 3269-2109, (31) 3269-2113 e (31) 3269-2106. E-mail: documentos.convenios@ipsm.gov.br

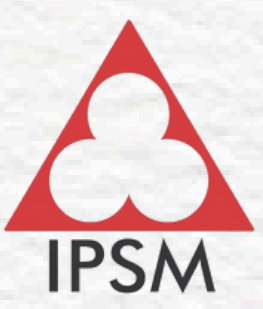